## Computing

## Wie kann ich in Windows 11 eine .heic-Datei (Foto bzw. Bild) z.B. als .jpg-Datei speichern?

- Um in Windows 11 eine .heic-Datei (z.B. vom **iPhone** bzw. von **iOS**) in einem anderen Dateiformat **abzuspeichern**, muss kein extra Programm heruntergeladen und installiert werden, dies kann mit Windows-Bordmitteln bewerkstelligt werden.
- Öffnen Sie dazu die .heic-Datei mit der Windows-Fotoanzeige (standardmäßig öffnet sich diese in Windows über einen **Doppelklick**, ansonsten über einen **Rechtsklick** und den Menü-Punkt Öffnen mit -Windows-Fotoanzeige).
- Führen Sie in der Windows-Fotoanzeige einen **Rechtsklick** aus (es öffnet sich ein Popup-Menü) und wählen Sie den Menü-Punkt Speichern als.
- Alternativ können Sie auch die **Tastenkombination** Strg + S zum Öffnen des Speichern unter-Dialoges drücken.
- Im Speichern unter-Dialog können Sie nun weitere **Dateiformate** auswählen.
- Zur Auswahl stehen: .jpg, .jpeg, .jpe, .jxr, .png, .tif, .tiff, .bmp.
- Klicken Sie auf Speichern, um das Foto bzw. Bild im gewünschten **Format** abzuspeichern.

Eindeutige ID: #2819 Verfasser: Letzte Änderung: 2023-01-31 12:56